## **Authority of the Gatekeeper**

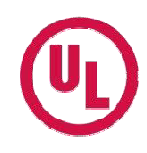

(ユーザー追加)

事前に、ユーザーになられる方からゲートキーパーへ依頼(登録手順のP.3-9)が必要です ⇒登録手順はこちら

Step 1: MyHomeにログインします。<u>http://my.home.ul.com</u>

Step 2: 「Gatekeeper Center」をクリックします。

|   | QUICK LINKS                |
|---|----------------------------|
|   | → Request for Quote (RFQ)  |
|   | → Access FTP               |
|   | → My Projects              |
|   | → My UL Reports/CDA        |
|   | My Manufacturers           |
|   | → My Variation Notices     |
|   | → My Inspection Reports    |
|   | → ULiQ Family of Databases |
|   | → UL Staff Directory       |
| ģ | Gatekeeper Center          |

Step 3:

「User Access Request Queue」をクリックします。

| G                  | atekeeper Tools                                                                                                |
|--------------------|----------------------------------------------------------------------------------------------------|
| Use                | er Access Request Queue                                                                                        |
| Too                | used to respond to Subsonber Access Requests                                                                   |
| Mar<br>List<br>are | nage User Permissions<br>of Users and their permissions for the Subscriber Numbers for which you<br>Gatekeeper |

Step 4:

アクセスを依頼されているユーザーアカウントを選びます。

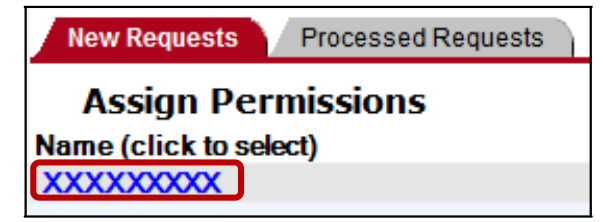

- Step 5:
- 下記より1つ選びます。

| - |                                                         |
|---|---------------------------------------------------------|
|   | Grant access to Subscriber Number                       |
|   | Deny access to Subscriber Number                        |
|   | Request information from user before processing request |
|   | Place request on hold (return to Request Queue)         |

| Grant access to Subscriber Number                       | 新しいユーザーに対して貴社が登録されたULに関わる書類への                                                                                                    |  |  |  |
|---------------------------------------------------------|----------------------------------------------------------------------------------------------------|--|--|--|
|                                                         | アクセス許可を与える                                                                                                    |  |  |  |
| Deny access to Subscriber Number                        | 新しいユーザーに対して貴社が登録されたULに関わる書類への                                                                                                    |  |  |  |
|                                                         | <u>アクセスを拒否する</u>                                                                                                    |  |  |  |
| Request Information from user before processing request | リクエストを処理する前に新しいユーザーへ追加情報を要求する<br>Requester's title<br>Requester's department or function<br>Requester's Company affiliation<br>Requester's justification for requesting access<br>Other: |  |  |  |
| Place request on hold (return to<br>Request Queue)      | <u>リクエストを保留にする</u><br>※お手続きを進める準備が整いましたら、対象となるユーザー名をクリックし<br>Request Details(リクエスト詳細)画面を開いてお手続きをお進め下さい。                                                                                  |  |  |  |

UL and the UL logo are trademarks of UL LLC  $\ensuremath{\mathbb{C}}$  2012

## **Manage User Permissions**

(ユーザーアクセス範囲の管理)

Step 6: 「Manage User Permissions」をクリックします。

## **Gatekeeper Tools**

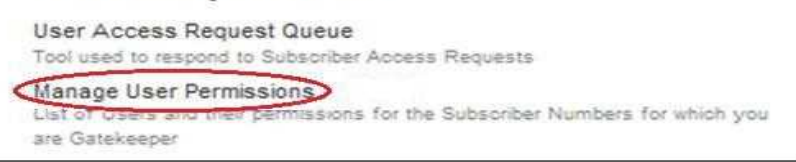

Step 7:

## Userのアクセスを制限することができます。

ユーザーに与えたい権限の項目を全て選び「Update Permission」をクリックします。

|     | Manage User Permission                                                              |                                                      |             |                                    |          |            |
|-----|-------------------------------------------------------------------------------------|------------------------------------------------------|-------------|------------------------------------|----------|------------|
|     | Subscriber/Party Site Number<br>(click on Subscriber/Party Site Number for details) | My Variation<br>Notices and My<br>Inspection Reports | My Projects | My UL Reports/CDA My Manufacturers |          | ULwebCerts |
| 補足❷ | DELETE 3 お容岐番号 (会社名)                                                                |                                                      |             | 4                                  | <b>v</b> | 1          |
|     | Update Permission                                                                   |                                                      | 補足❶         |                                    |          | 補足❶        |

補足① チェックボックスがグレーアウトされている場合、アクセス対象外のためご選択いただけません。

- 「MyProjects」はApplicantのお客様のみ

- 「ULwebCerts」は警報器のカテゴリーでULリスティング認証を有しておられるお客様のみ
- 補足② 「DELETE」をクリックすると、そのサブスクライバー番号はユーザーのアカウントから完全に 削除されます。一旦、削除すると復活させることができません。復活するには、改めてユーザー がそのサブスクライバー番号へのアクセス依頼を行う必要があります。